## Инструкция отправке сообщений между участниками образовательного процесса на Портале ЭИОС АНОО ВО «КСЭИ»

1. Войдите на портал используя свой логин и пароль

4.

2. Перейдите на страницу обмена личными сообщениями.

| Вход                                     | имя фамилия 🔟 🚺  |
|------------------------------------------|------------------|
| огин / адрес электронной почты           | 🞲 Личный кабинет |
| tudent                                   | 💄 О пользователе |
| ароль                                    | 🔲 Оценки         |
|                                          | 🗭 Сообщения 🔐    |
| Запомнить логин                          | 🎄 Настройки      |
| Вход                                     | 🕞 Выход          |
| ∟оздать учетную запись<br>3абыли пароль? |                  |

3. Введите фамилию зарегистрированного пользователя нажмите кнопку найти пользователей. Щелкните по найденной учетной записи чтобы начать диалог.

| 🖍 В начало > Личный кабинет               | Сообщения                                                    |
|-------------------------------------------|--------------------------------------------------------------|
| Навигация по сообщениям:                  | <b>Дазаренко</b> Поиск пользователей и сообщений Относится к |
| Собеседники •<br>Список собеседников пуст | дополнительным настройкам<br>Найдено пользователей: 1        |
|                                           | 👤 Лариса Лазаренко 🕂 🤗 🖪                                     |
|                                           | Найдено сообщений: 0                                         |
| В открывшемся окне диало                  | ога отправьте личное сообщение                               |

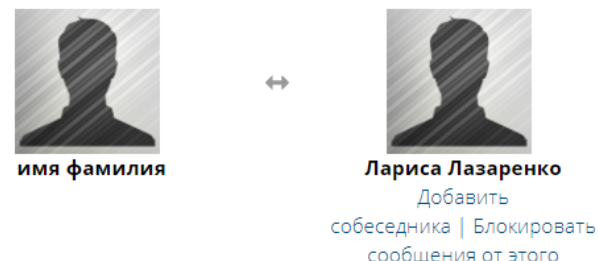

сообщения от этого человека

Все сообщения | Последние сообщения

(Сообщений не найдено)

| Сообщение |  |   |
|-----------|--|---|
|           |  |   |
|           |  | , |
|           |  |   |

Отправить сообщение